# Lead Employer Trust Manager Registration User Guide

Date Created: 01/03/2017

Name of Creator: Wendy Burney

Review Due Date : 28/02/2019

Name of Reviewer:

Date Reviewed:

# Contents

| lr | troduction                              | 3 |
|----|-----------------------------------------|---|
| R  | egistering with the System              | 3 |
|    | Step 1 – EASY Login Page                | 3 |
|    | Step 2 – Forgotten Your Login Link      | 4 |
|    | Step 3 – Enter your Email Address       | 4 |
|    | Step 4 – Password Reset Successful Page | 5 |
|    | Step 5 – Password Reset Email           | 5 |
|    | Step 6 – Provide Your Password          | 6 |
|    | Step 7 – Password Reset Complete        | 6 |
|    | Step 8 – Log Into EASY                  | 7 |
|    | Step 9 – Provide a Security Word        | 7 |
|    | Step 10 – Registration Complete         | 8 |
|    |                                         |   |

# Introduction

This guide is intended to assist managers and authorisers complete the user account registration process where a user account has been created for them as part of the system implementation.

The images used in this guide taken from our demonstration system, but the steps shown below still apply.

An email may accompany this document that may contain additional information such as the EASY web address for your organisation.

## **Registering with the System**

#### **Step 1 – EASY Login Page**

Open the EASY login page for the Lead Employer trust Electronic Expenses system via this link <u>https://let.easy.giltbyte.com</u>

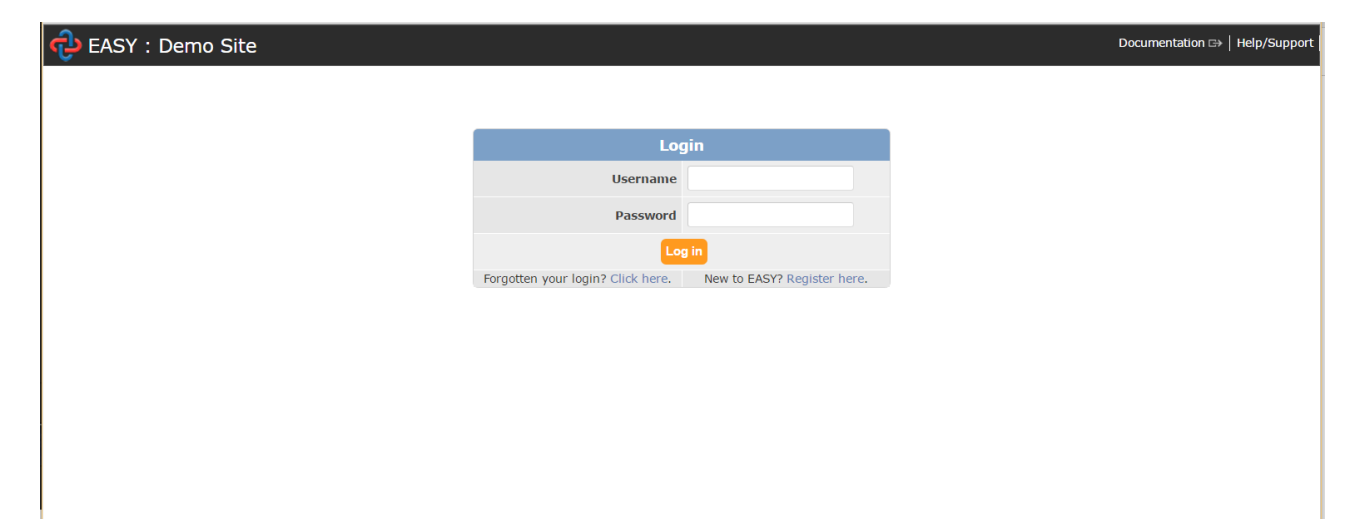

#### Step 2 – Forgotten Your Login Link

Click on the Forgotten your login link on the login page.

| Log                               | in                          |  |
|-----------------------------------|-----------------------------|--|
| Username                          |                             |  |
| Password                          |                             |  |
| Log in                            |                             |  |
| Forgotten your login? Click here. | New to EASY? Register here. |  |

#### Step 3 - Enter your Email Address

Enter your email address in the field on the Password Reset page and then click on the Reset my password button. Please note that when you enter your email address this should be the email address that was used to send you the email that accompanied this guide.

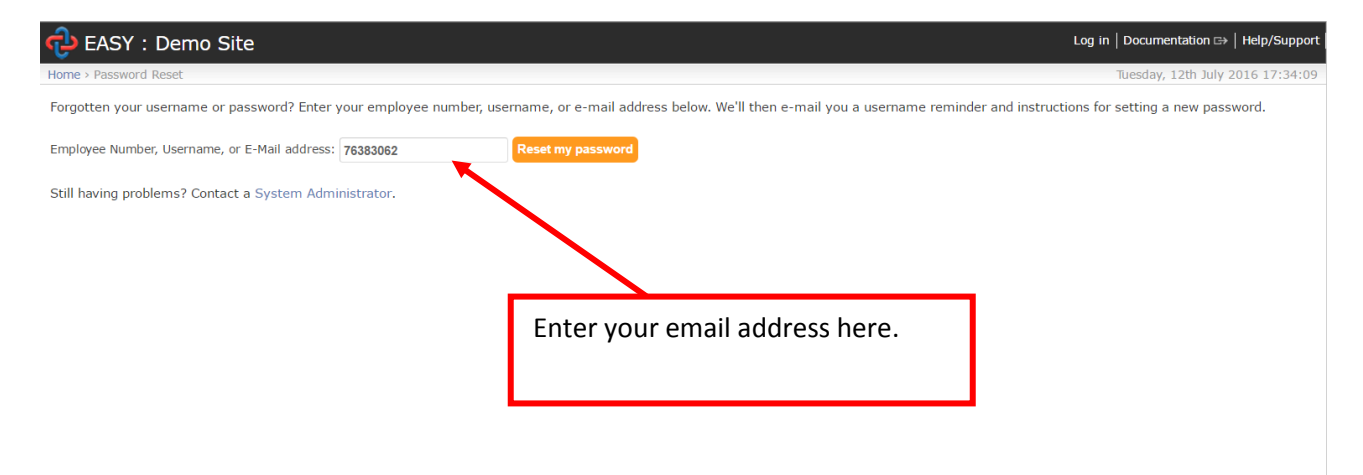

#### Step 4 – Password Reset Successful Page

After clicking on the **Reset my password** button, a password reset successful page will be displayed. This just a confirmation that the system has sent you an email to enable you to complete the password reset process.

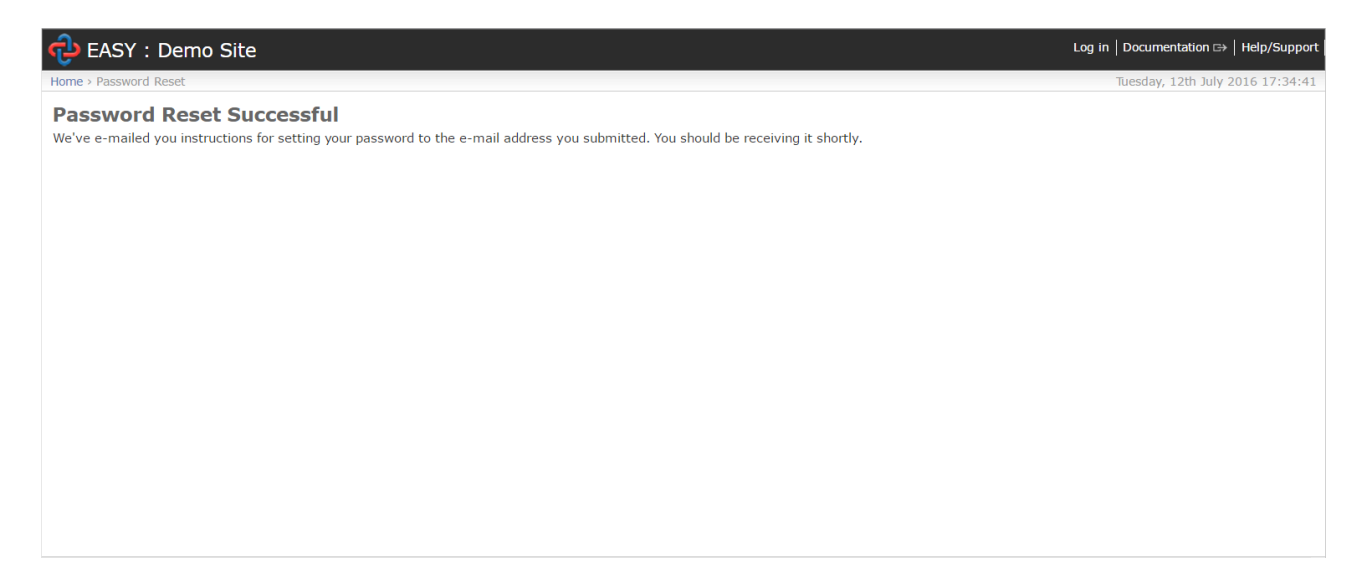

#### Step 5 - Password Reset Email

Check your email inbox for the email that the system has sent. The email contains a link that will open the page to enable you to provide a new password. In addition, the email confirms your username that you will require to log into the EASY System in future.

| [EAS | Y] [Access] Password reset                                                                                                    |                  | ÷ 8                            |  |
|------|----------------------------------------------------------------------------------------------------|------------------|--------------------------------|--|
| +    | EASY Notification (No Reply) <easy@giltbyte.net><br/>to Gordon.Matthew 🗨</easy@giltbyte.net>                                                                                                    |                  | 🛨 17:34 (0 minutes ago) 📩 🔺 💌  |  |
|      | Hello Gordon,                                                                                                    |                  |                                |  |
|      | You are receiving this e-mail because you requested a password reset for your EAS                                                                                                    | SY user account. |                                |  |
|      | Please go to the following page and choose a new password:                                                                                                    |                  |                                |  |
|      | https://demo.easy.giltbyte.com/user/reset/7hb-4dj-4fa79547e853bd8681ed/                                                                                                    |                  |                                |  |
|      | Your username, in case you've forgotter 76383062                                                                                                    |                  |                                |  |
|      | Regards,<br>EASY.                                                                                                    |                  | Click link to provide password |  |
|      | Direct link: <u>https://demo.easy.giltbyte.com/</u>                                                                                                    |                  |                                |  |
|      | This is an automated message from EASY. Please do not reply to this address.                                                                                                    | •                |                                |  |
|      | If you are experiencing any problems using or accessing the EASY system                                                                                                    |                  |                                |  |
|      | please check the help and support page:<br>https://demo.easy.giltbyte.com/support/<br>Or alternatively contact your local system administrator:<br>https://demo.easy.giltbyte.com/directory/contact/admin/ |                  | name                           |  |
|      |                                                                                                    |                  |                                |  |

#### Step 6 - Provide Your Password

Enter the password that you have chosen in the New Password and New Password Confirmation fields, and then click on the **Submit** button. At the top of the page there is a note that tells you what your organisation's password requirements are, e.g. minimum length of 8 character, a mix of upper and lower case characters and a number.

You will be asked to provide the password each time that you log into the system.

| 🔁 EASY : Demo Site                                                                                                    | Log in   Documentation ⊡+   Help/Support |
|----------------------------------------------------------------------------------------------------|------------------------------------------|
| Home > Password Reset                                                                                                    | Tuesday, 12th July 2016 17:36:23         |
| Please enter your new password twice so we can verify you typed it in correctly.                                                                    |                                          |
| Passwords must:                                                                                                    |                                          |
| <ul> <li>be at least 8 characters long.</li> <li>contain at least one number.</li> <li>contain a mix of upper and lower case characters.</li> </ul> |                                          |
| New password:                                                                                                    |                                          |
| New password confirmation:                                                                                                    |                                          |
|                                                                                                    | Submit                                   |
|                                                                                                    |                                          |
|                                                                                                    |                                          |
|                                                                                                    |                                          |
|                                                                                                    |                                          |
|                                                                                                    |                                          |
|                                                                                                    |                                          |
|                                                                                                    |                                          |

#### Step 7 – Password Reset Complete

The Password Reset Complete page will be displayed. This also has a Log In link that you should click on to take you to the Log In page.

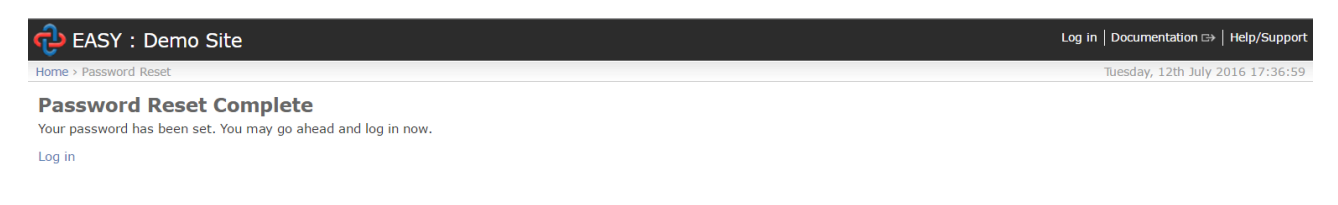

#### **Step 8 – Log Into EASY**

Enter your username that was provided in the email that was sent to you, enter the password that you have chosen and click on the Log in button

| EASY : Demo Site |                                   |                             |
|------------------|-----------------------------------|-----------------------------|
|                  |                                   |                             |
|                  |                                   | ain                         |
|                  | Username                          | 76383062                    |
|                  | Password                          | ••••••                      |
|                  | L.                                | g in                        |
|                  | Forgotten your login? Click here. | New to EASY? Register here. |
|                  |                                   |                             |
|                  |                                   |                             |
|                  |                                   |                             |
|                  |                                   |                             |
|                  |                                   |                             |
|                  |                                   |                             |
|                  |                                   |                             |

#### Step 9 - Provide a Security Word

When you first log into the EASY System you will be asked to provide a security word. The security word is effectively your electronic signature, and the system will ask you for three characters from your security word whenever you submit your own expense claims for authorisation or when you are authorising your staffs' expense claims or vehicle details.

Enter the security word that you have chosen in the Security Word and Retype Security Word fields, you will also need to enter your password and then click on the Set Security Word button.

| 🔁 EASY : Demo Site                                                                            | Gordon   My Preferences   Change password   Log out   Documentation 🖙   Help/Support        |
|-----------------------------------------------------------------------------------------------|---------------------------------------------------------------------------------------------|
| Home > Create Security Word                                                                   | Tuesday, 12th July 2016 17:38:32                                                            |
| Set Security Word                                                                             |                                                                                             |
| Before you can continue EASY requires you to register a security word.                        |                                                                                             |
| When you attempt certain actions EASY will confirm your identity by asking you for 3 charact  | ers from your security word. EASY will never ask you for your complete security word.       |
| If you forget your security word please contact a System Administrator and they will instruct | EASY to collect a new security word from you the next time you login.                       |
| Security words must be between 6 and 20 characters long, must contain only numbers and lo     | etters, and at least one of each. The case of any letters in your security word is ignored. |
| Please enter your new security word below and verify it with your password.                   |                                                                                             |
| Security word:                                                                                |                                                                                             |
| Retype security word:                                                                         |                                                                                             |
| Password:                                                                                     |                                                                                             |
|                                                                                               | Set Security Word                                                                           |
|                                                                                               |                                                                                             |
|                                                                                               |                                                                                             |
|                                                                                               |                                                                                             |
|                                                                                               |                                                                                             |
|                                                                                               |                                                                                             |

### **Step 10 – Registration Complete**

After clicking on the Set Security Word button, the EASY Home page will be displayed and you have successfully completed the registration process.

Remember that you will need your username, password and security word when using the system in future.

| 🔁 EASY : Demo Site             | Gordon   My Preferences   Change password   Log out   Documentation 🖙   Help/Support                                                                                                    |
|--------------------------------|----------------------------------------------------------------------------------------------------|
| Home                           | Tuesday, 12th July 2016 17:39:31                                                                                                    |
| ▸ Self Service                 | A Welcome to the EASY Test Site                                                                                                    |
| <ul> <li>Management</li> </ul> | The EASY Test Site provides a platform to test the most current version of the EASY software. Access to this site is not restricted, please do not upload any                                           |
| → Related                      | personal or sensitive data. The EASY lest site is wiped and rebuilt to the latest development version of EASY on a nightly basis. It may also be rebuilt during the day or taken offline at any moment. |
| <ul> <li>Filters</li> </ul>    | admin 10th Jun 2016 00:52                                                                                                    |
| Reminders                      |                                                                                                    |
| ▼ Tasks                        |                                                                                                    |
| No tasks found                 |                                                                                                    |
| View detailed task status      |                                                                                                    |
|                                |                                                                                                    |
|                                |                                                                                                    |
|                                |                                                                                                    |
|                                |                                                                                                    |
|                                |                                                                                                    |
|                                |                                                                                                    |